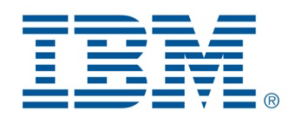

# Request Access to Shopz for IBM internals

ShopzSeries BIL-000028

| Date          | Version | Change log      |
|---------------|---------|-----------------|
| June 16, 2023 | 1.0     | Initial version |
|               |         |                 |
|               |         |                 |

### Table of Contents

| Finding Shopz Application in AccessHub | 3 |
|----------------------------------------|---|
| Request access to a Customer Number    | 4 |
| Request access for an Application Role | 7 |
| Validate Customer Number on Shopz      | 9 |

#### AccessHub Production ->

https://ibm.idaccesshub.com/ECMv6/request/applicationRequest?search=U2hvcHpzZXJpZXM=

Select <u>ShopzSeries</u> for production access and <u>Shopzseries Test</u> for Test environment access.

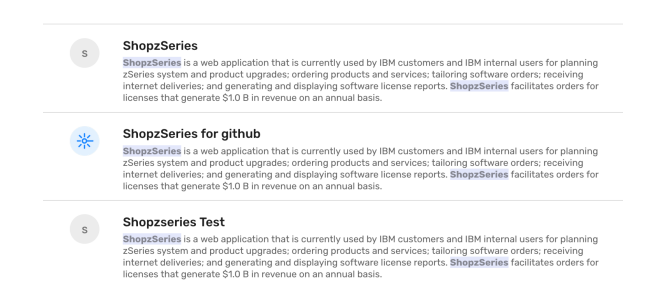

#### Click on 'Request Access'

| = IBM AccessHub   Home                                                            |                                      |                                        | ш К                                                                                                    |
|-----------------------------------------------------------------------------------|--------------------------------------|----------------------------------------|----------------------------------------------------------------------------------------------------|
|                                                                                   |                                      |                                        | Getting Started with Requests                                                                                                    |
| Hi loure logged in as : 00344                                                     | 8781                                 |                                        |                                                                                                    |
| Overview<br>Certifications Pending for My Ar                                      | tion                                 |                                        | •                                                                                                    |
| 0                                                                                 |                                      |                                        | Request Home is the starting point of your experience.                                                                                            |
| Tiles                                                                             |                                      |                                        | From this page you can initiate requests to new applications<br>and roles, manage your access, and review recent activity<br>and pending actions. |
| Request New Access<br>This is place to start a request for<br>New Access for Self | Requests History<br>Requests History | Pending Approvals<br>Pending Approvals | AccessHub Community Page                                                                                                    |
|                                                                                   | ů<br>Å                               | Å                                      | If you have any questions please contact us on our Slack Channel<br>#accesshub_ask                                                                |

Search for 'Shopzseries' or 'Shopzseries Test'

- If it's your first time requesting access to Shopz, click on "Request New Account" button.
- If you already have some access in Shopz and you want to request for an update, click on the "Manage Access" button.

| = | IBM AccessHub   Home                                             |                                                                                                    | <br>К |
|---|------------------------------------------------------------------|----------------------------------------------------------------------------------------------------|-------|
|   | Request<br>Select an app<br>Q Shop<br>2 Search re<br>Application | x New Access<br>lisation or a server to lengin<br>Series X IIIIIIIIIIIIIIIIIIIIIIIIIIIIIIIIIII                                                                                                    |       |
|   | *                                                                | ShopzSeries<br>ShopzSeries a veb application that is currently used by BM outcomers and IBM internal<br>users for planning Schwise system and product upgrades cordening products and services<br>labring schware orders: neuroing internal delivenies: and penanting and displaying<br>software license: reports. Bhargadarries facilitaties orders for licenses that generate 510 B |       |
|   | *                                                                | Shop:Series for github<br>Bhap:Series is a web application that is currently used by IBM outcomers and IBM Internal<br>curses for panning. Schwis spitialism and product signalises ordening products and series<br>schware licemer spotters. Bhap:Series is collated as orders for licenses that generate \$10.8<br>in revenue on an annual basis.                                   |       |
|   |                                                                  |                                                                                                    |       |

- 1. Select "Customer(s)" option on the *Request type* field.
- 2. Search for your Customer Number / Group.

**IMPORTANT:** In case you can't find your Customer Number or Group on the list, please go to the: <u>Validate Customer Number In Shopz</u> section of this guide.

3. Select "Product Order Creator" role and <u>click on the Add button on Customer Number section.</u>

#### **IMPORTANT:**

If you don't click on **"Add"** button, AH will let you continue but your order WILL NOT be submitted.

| < | * | Modify Access |                                                                                                    |
|---|---|---------------|----------------------------------------------------------------------------------------------------|
|   |   |               | ShopzSeries                                                                                                    |
|   |   |               | Account have                                                                                                    |
|   |   |               | Indano<br>Shogršaries                                                                                                    |
|   |   |               | Application wise<br>If the Customer to Dency you're loading for is not in the list, you might need to start your request in: 10x02 to get it created. If you already dd. It's just matter of time, please come back after<br>the waiting period indicated by Snog2.<br>Privacy Statement Pulicy for internal wars, https://wilewilewilewilewilewilewilewilewilewile |
|   |   |               | Repetitips<br>Price rate a strategies*<br>Castomer() *                                                                                                    |
|   |   |               | Sevent the corresponding customer group              •             Plasse select the corresponding group rele             •                                                                                                    |
|   |   |               | Customer Number                                                                                                    |

4. Review your information and click on the **Select** button.

| ShopzSeries                                 | Customer Number ×                                               |
|---------------------------------------------|-----------------------------------------------------------------|
| Account Name<br>003448781                   | Filters > Please select the corresponding group mile group mile |
| Instance<br>ShopzSeries                     | Product Order Creator     Q     Search From 1 Customer Number   |
| 1. Please select<br>Please make a selection | Records per page: 25 + 1-1 of K<br>NAME DESCRIPTION             |
| 3. Please select                            | IBM Access for Product Order Creator to the follow Select       |
| Please select the corres                    |                                                                 |
| Customer Num                                |                                                                 |
| □ NAME                                      | Close Done DN                                                   |

5. Then click on the **Done** button.

| ShopzSeries                                                      | Customer Number ×                                                                                                    |  |
|------------------------------------------------------------------|----------------------------------------------------------------------------------------------------|--|
| Account Name<br>003448781                                        | Filters > Plass select the corresponding group role group role gro |  |
| Instance<br>ShopzSeries                                          | Product Urder Ureator                                                                                                    |  |
| 1. Please select                                                 | Records per page: 25 + 1 - 1 of 1k<br>NAME DESCRIPTION                                                                                                    |  |
| Customer number                                                  | IBM<br>Order Creator) Access for Product Order Creator to the following Customers:                                                                                                    |  |
| 3. Please select<br>Please select the corres<br>IBM GSE-S0177218 | -                                                                                                    |  |
| Customer Num                                                     |                                                                                                    |  |
|                                                                  | Close Done DN                                                                                                    |  |

6. Select "Service Order Creator", click on the **Add** button on Customer Number section and repeat steps 3, 4 and 5.

| Request type                                   |   |                                            |     |
|------------------------------------------------|---|--------------------------------------------|-----|
| Please make a selection: •                     |   |                                            |     |
| Customer(s)                                    | - |                                            |     |
|                                                |   |                                            |     |
| Select the corresponding option                |   |                                            |     |
| Please select the corresponding customer group |   | Please select the corresponding group role |     |
|                                                | - | Service Order Creator                      | × • |
|                                                |   |                                            |     |

7. Click on the "Review" button.

| tAccess |                                                                                                    |                                                            |           |
|---------|----------------------------------------------------------------------------------------------------|------------------------------------------------------------|-----------|
|         | ShopzSeries                                                                                           |                                                            |           |
|         | Account Name *<br>003122791                                                                           |                                                            |           |
|         | todaros.<br>Bhajatleries                                                                              |                                                            |           |
|         | 1 Plans taket<br>Tour one canoties *<br>Cardoner numbers *                                            |                                                            |           |
|         | 3. Prove shed<br>Proceedings on the processing sublemping<br>(eff Gray - 460(455 - 502)544497 [10]) + | Rosa and the companying going with<br>Product Order Gradut | <u>.</u>  |
|         | Customer Number                                                                                       | Remove Add                                                 | ^         |
|         | NAME NAME                                                                                             | BUSINESS DUSTIFICATION                                     |           |
|         | UBH Corp - 4606985 - 5021644497 (US) (Product Onder Creator)                                          | Business Sustification                                     |           |
|         |                                                                                                    | Save & Add More Applications                               | Territore |
|         |                                                                                                    |                                                            |           |
|         |                                                                                                    |                                                            |           |

8. Add a Justification, select the checkbox to accept that you reviewed the access and click **submit**.

| Request Review |                              |                                                                                                    |                                                                                                    |                                                                                                    |
|----------------|------------------------------|----------------------------------------------------------------------------------------------------|----------------------------------------------------------------------------------------------------|----------------------------------------------------------------------------------------------------|
|                | ×                            | ShopzSeries 🦯                                                                                                |                                                                                                    | 1 of 1 instances                                                                                                    |
|                | *                            | Request Details                                                                                              |                                                                                                    |                                                                                                    |
|                | 003122781                    | 1. Please select                                                                                             |                                                                                                    |                                                                                                    |
|                |                              | Preze trate a serection: *<br>Customer numbers                                                               |                                                                                                    |                                                                                                    |
|                |                              | 3. Please select                                                                                             |                                                                                                    |                                                                                                    |
|                |                              | Please select the corresponding<br>sustainer group                                                           | Please select the corresponding group<br>rule                                                                  |                                                                                                    |
|                |                              |                                                                                                    | Product Order Creator                                                                                          |                                                                                                    |
|                |                              | Customer Number                                                                                              |                                                                                                    |                                                                                                    |
|                |                              | MULICITO ENTITUEMENTS                                                                                        |                                                                                                    | BUSINESS SUITIFICATION                                                                                                    |
|                |                              |                                                                                                    |                                                                                                    |                                                                                                    |
|                |                              | 10×                                                                                                    | e la constante de la constante de la constante de la constante de la constante de la constante de la constante |                                                                                                    |
|                |                              |                                                                                                    |                                                                                                    |                                                                                                    |
|                | Business Justification *     |                                                                                                    |                                                                                                    |                                                                                                    |
|                | Testing - Account creation   |                                                                                                    |                                                                                                    |                                                                                                    |
|                | 90                           |                                                                                                    |                                                                                                    |                                                                                                    |
|                | Max Attachments Size ( Max S | ingle Attachment Size 1.00HB) : 4.00HB Max /                                                                 | ittachments Allowed throughout the Lifetim                                                                     | te of the request: 4                                                                                                    |
|                | and this access is needed    | It' button on this page. I confirm that I have review<br>I to perform required functions in the assigned job | od the access which is requested                                                                               |                                                                                                    |
|                | If you want to make further  | modifications, you can click the 'Request Details' edit                                                      | button. To cancel the request, Remove the reque                                                                | ist from 'Saved Requests'                                                                                                    |
|                |                              |                                                                                                    |                                                                                                    | Laboration of Contraction of Contrac |

9. You will be notified about the approval progress by email.

| Confirmation |                                                                                                    |  |
|--------------|----------------------------------------------------------------------------------------------------|--|
|              | Your access request was submitted successfully. You can always sheek the status of your request via the frequent formy |  |
|              | StrapsSeries<br>Next Approver Int                                                                                      |  |
|              |                                                                                                    |  |
|              |                                                                                                    |  |
|              |                                                                                                    |  |

## Request access for an Application Role

- 1. Select "App Role(s)" on the *Request type* field.
- 2. Select your role(s) and the applicable countries and then Click on the *Add button* on the roles section.

#### **IMPORTANT:**

If you don't click on **"Add"** button, AH will let you continue but your order WILL NOT be submitted.

| instance<br>ShopzSeries                                                                                                    |                                                                                                    |
|----------------------------------------------------------------------------------------------------|----------------------------------------------------------------------------------------------------|
| Application note<br>If the Customer Id Group you're looking for is not in the list, you might need to start your requ<br>the waiting period indicated by Shap2.<br>Privacy Statement Policy for internal users: https://w3.Rm.com/w3publisher/w3-privacy-no<br>Please click "add" to add new role. | est in: SingoZ to get it created. If you already did, ICs just matter of time, please come back after<br>lice |
| Request type Proces rates selection * App Role(s)  Select the corresponding option                                                                                                    |                                                                                                    |
| Place schild be consigneding relation (IBM Grear Support Admini (IOS Admin))                                                                                                    | Pose select the reresponding source<br>Armenia (Haly Tops (Setterland (Netherlands )) *                       |
| Customer Number                                                                                                    | Add                                                                                                    |
| Role                                                                                                    | Add                                                                                                    |

3. Click on *Select* for all of the rows on the list and click on the *Done* button.

| Instance                                                                                                    |                                                                     |                                                                                                    |         |                           |              |
|----------------------------------------------------------------------------------------------------|---------------------------------------------------------------------|----------------------------------------------------------------------------------------------------|---------|---------------------------|--------------|
| ShopzSeries                                                                                                    | Role                                                                |                                                                                                    | ×       |                           |              |
| Application note                                                                                                    | Filters >                                                           |                                                                                                    |         |                           |              |
| If the Customer Id Group you're look<br>the waiting period indicated by Sho<br>Privacy Statement Policy for interna<br>Please click "add" to add new role | Design values the overseemotion                                     | Please select the corresponding<br>Armenia ()<br>(tay) Togo ()<br>Switzerland ()                                                                           |         | tter of time, please corr | ie back afte |
|                                                                                                    | (IBM Order Supp                                                     | Netherlands 🔘                                                                                                    |         |                           |              |
| Page 11 tone                                                                                                    |                                                                     |                                                                                                    |         |                           |              |
| Please make a selection: *                                                                                                    | NAME                                                                | DESCRIPTION                                                                                                    |         |                           |              |
| App Role(s)                                                                                                    | IBM Order Support Admin (IOS<br>Admin) Armenia - Commercial         | A high-level role for the pre-ordering process desig<br>ned for Techline to proactively create orders, conne<br>ct them, disconnect them for ELA customers | Added   |                           |              |
| Please select the corresponding roles                                                                                                    | IBM Order Support Admin (IOS<br>Admin) Armenia - Government         | A high-level role for the pre-ordering process desig<br>ned for Techline to proactively create orders, conne<br>ct them, disconnect them for ELA customers | Added   | letherlands 🔘             | ÷            |
|                                                                                                    | IBM Order Support Admin (105<br>Admin) Armenia - Internal           | A high-level role for the pre-ordering process desig<br>ned for Techline to proactively create orders, conne<br>ct them, disconnect them for ELA customers | Select  |                           |              |
| Customer Number                                                                                                    | IBM Order Support Admin (IOS<br>Admin) Switzerland - Commer<br>cial | A high-level role for the pre-ordering process desig<br>ned for Techline to proactively create orders, conne<br>of them, disconnect them for ELA customers | Select  | Add                       | ^            |
|                                                                                                    | IBM Order Support Admin (IOS<br>Admin) Switzerland - Governm<br>ent | A high-level role for the pre-ordering process desig<br>ned for Techline to proactively create orders, conne<br>ct them, disconnect them for ELA customers | Select  | 1.                        | ×            |
| IBM Corp - 4606985 Test                                                                                                    | IBM Order Support Admin (IOS<br>Admin) Switzerland - Internal       | A high-level role for the pre-ordering process desig<br>ned for Techline to proactively create orders, conne<br>ct them, disconnect them for ELA customers | Select  | 1.                        | ×            |
|                                                                                                    | IBM Order Support Admin (105                                        | A high-level role for the pre-ordering process desig                                                                                                    |         |                           |              |
| "Neoflex Consulting" JSC                                                                                                    |                                                                     | Cio                                                                                                    | se Done |                           | ×            |

4. Click on the *Save Changes* button.

| Instance<br>ShopzSeries                                                                                                    |                                                                                                    |
|----------------------------------------------------------------------------------------------------|----------------------------------------------------------------------------------------------------|
| Application note<br>If the Customer Id Group you're looking for is not in the list, you might need to start your reques<br>the waiting period indicated by ShopZ.<br>Privacy Statement Policy for internal users: https://w3.lbm.com/w3publicher/w3-privacy-notic<br>Please click "add" to add new role. | ist in: Bhop2 to get it created, if you already did, it's just matter of time, please come back after<br>lice |
| Request type Phase rules a function.* App Role(s)                                                                                                    | Plase safet the corresponding contry           Armenia (Ray () Topo () Switzerland () Netherlands () + +      |
| Gustomer Number                                                                                                    | Add                                                                                                    |
| Role                                                                                                    | Add                                                                                                    |
|                                                                                                    | Save Char                                                                                                    |

5. Add a Justification, select the checkbox to accept that you reviewed the access and click **submit**.

| -26-                                           | ShopzSeries 🥒                                                                                                    | 1 of 1 instances |  |  |
|------------------------------------------------|----------------------------------------------------------------------------------------------------|------------------|--|--|
| Account Name                                   | Request Details                                                                                                    |                  |  |  |
|                                                | Application note                                                                                                    |                  |  |  |
|                                                | Request type                                                                                                    |                  |  |  |
|                                                | Please make a selection: *                                                                                                    |                  |  |  |
|                                                | App Role(s)                                                                                                    |                  |  |  |
|                                                | Select the corresponding option                                                                                                    |                  |  |  |
|                                                | Please select the corresponding roles Please select the corresponding country                                                                               |                  |  |  |
|                                                | IBM Order Support Admin (IOS Armenia Italy Togo<br>Admin) Switzerland Netherlands                                                                           |                  |  |  |
| Puriose Turbilistic                            |                                                                                                    |                  |  |  |
| Testing                                        |                                                                                                    |                  |  |  |
|                                                |                                                                                                    | G                |  |  |
| 0                                              |                                                                                                    |                  |  |  |
| Max Attachments Size ( M                       | Aax Single Attachment Size 1.00MB) : 4.00MB Max Attachments Allowed throughout the Lifetime of the request: 4                                               |                  |  |  |
| ***By clicking the "S<br>and this access is ne | Nubmit" button on this page, i confirm that i have reviewed the access which is requested<br>eeded to perform required functions in the assigned job.       |                  |  |  |
| If you want to make fi                         | If you want to make further modifications, you can click the 'Request Details' edit button. To cancel the request, Remove the request from 'Saved Requests' |                  |  |  |
|                                                |                                                                                                    | Submit           |  |  |

6. You will be notified about the approval progress by email.

| ⊘ Confirmation |                                                                                                    |
|----------------|----------------------------------------------------------------------------------------------------|
|                | Your ancess request was submitted successfully. You can always check the status of your request via the Region of Namy |
|                | Bragdaries<br>Next Approver Internet (1)                                                                               |
|                | *1541514                                                                                                    |
|                |                                                                                                    |

### Validate Customer Number on Shopz

#### This action is only applicable in case you don't find your Customer Number or group in AccessHub list.

1. Go to <u>Shopz</u>, place your Customer Number(s) and click on the **Request Access** button.

| IBM Shopz Product catalog Help and resources ✓ My Shopz |                                                                                                    |  |  |  |  |
|---------------------------------------------------------|----------------------------------------------------------------------------------------------------|--|--|--|--|
|                                                         | Request access to customer numbers                                                                                                    |  |  |  |  |
|                                                         | Customer numbers* [=][Help]                                                                                                    |  |  |  |  |
|                                                         |                                                                                                    |  |  |  |  |
|                                                         | - Customer numbers must be verified before you can view data related to them or order software for them.                                                                                                    |  |  |  |  |
|                                                         | - one per line<br>- Per IT Security Standard regulation; if you have an IBM ID registered to use ShopZ application, this will be subject to periodic review of access rights and this re-authorization occurs twice a year. |  |  |  |  |
|                                                         | Request Access                                                                                                    |  |  |  |  |

2. Enter a business justification and click on the **Continue** button.

| Please enter the business justification text required for access to the following customer number(s): |
|----------------------------------------------------------------------------------------------------|
| S012692428                                                                                            |
| Continue                                                                                              |
|                                                                                                    |
|                                                                                                    |
|                                                                                                    |

- 3. Customer Number Validation
  - a. If the Customer number <u>exists</u> already in Shopz & AccessHub databases, you will see the following message letting you know you are ready to go back to AccessHub and place your request access.

| Customer number valid                              | lation                                                                           |                                                                  | × |
|----------------------------------------------------|----------------------------------------------------------------------------------|------------------------------------------------------------------|---|
| For the customer numbe<br>complete the registratio | er marked as ready in the "Ready for Ad<br>n process by creating an Access Reque | ccessHub request" column, please proceed to AccessHub to<br>ost. |   |
| Customer number                                    | Group name                                                                       | Ready for AccessHub request                                      |   |
| 5012072-20                                         | -Democrace Broad 2017072420-03                                                   | Yes                                                              |   |
| Here you can find a guid                           | e to create an Access Request in Acces                                           | ssHub.                                                           |   |

b. If the Customer Number <u>is not yet</u> in our Databases, the message will let you know that you need to wait for a specific time period (it will vary depending on the last refresh) to go to AccessHub to request your access.

| Customer number valida                           | ation                                       |                                                                                                    | × |
|--------------------------------------------------|---------------------------------------------|----------------------------------------------------------------------------------------------------|---|
| For the customer numbe complete the registration | r(s) marked as reac<br>n process by creatir | dy in the "Ready for AccessHub request" column, please proceed to AccessHub to<br>ng an Access Request for the following Group names. |   |
| Customer number                                  | Group name                                  | Ready for AccessHub request                                                                                                    |   |
| \$ <del>014901976</del>                          | LOZIER CORP                                 | No                                                                                                    |   |
| For the customer numbe process.                  | r(s) marked as not                          | ready, please proceed to AccessHub after 2 hour(s) to complete the registration                                                       |   |
| Here you can find a guide                        | e to create an Acces                        | ss Request in AccessHub.                                                                                                    |   |

---End of Document--